| g.s.b- | Procédures informatiques administrateur | Réf. : gsb-DOC-admin-03<br>Version : 1<br>Date : 28/04/2013<br>Pages n°1 |
|--------|-----------------------------------------|--------------------------------------------------------------------------|
|        | Phase de test de l'installation         |                                                                          |

#### I. Objet

## II. Domaine d'application

Cette procédure s'applique aux utilisateurs de la société GSB.

#### III. Documents associés

####

#### IV. Définitions

####

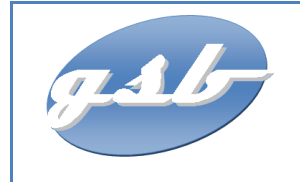

### Test du serveur sous un client Windows

Assurer vous que la fonctionnalité client ftp soit coché dans les fonctionnalités Windows, sinon allez dans :

"Panneau de configuration -> sous-programmes et fonctionnalités cliquez sur «activer ou désactiver des fonctionnalités Windows » puis installer service TFTP/FTP.

**Ouvrez la boîte de commande** (menu démarrer ou commande exécuter : cmd) :

tftp <adresse\_ip\_du\_serveur\_TFTP> put/get <chemin\_du\_fichier\_local\_a\_upload>

Vérifier sur le serveur que les fichiers sont bien là ou sur votre client (à la racine de votre dossier utilisateur ou dans votre dossier téléchargement) :

ls –l /srv/tftp

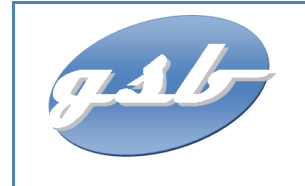

Phase de test de l'installation

Réf. : gsb-DOC-admin-03 Version : 1 Date : 28/04/2013 Pages n°3

# www.anthony-cochet.fr

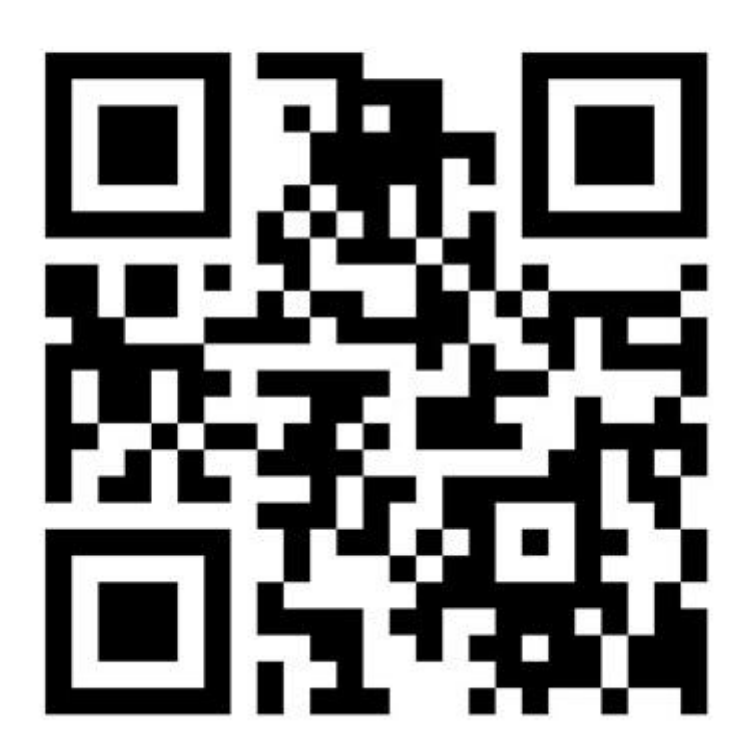